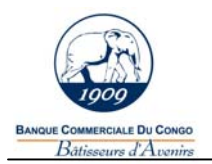

Le Digipass ressemble à une calculatrice de poche. C'est un instrument de calcul d'un **authenticator** (terme américain désignant un nombre de 6 chiffres qui certifie la provenance d'un message, voire l'intégrité de son contenu).

Le Digipass génère une signature électronique qui vous permet de vous connecter, de signer vos opérations bancaires, etc. ; une nouvelle signature est générée à chaque utilisation pour garantir une sécurité optimale. Le Digipass est protégé par un mot de passe **personnel**.

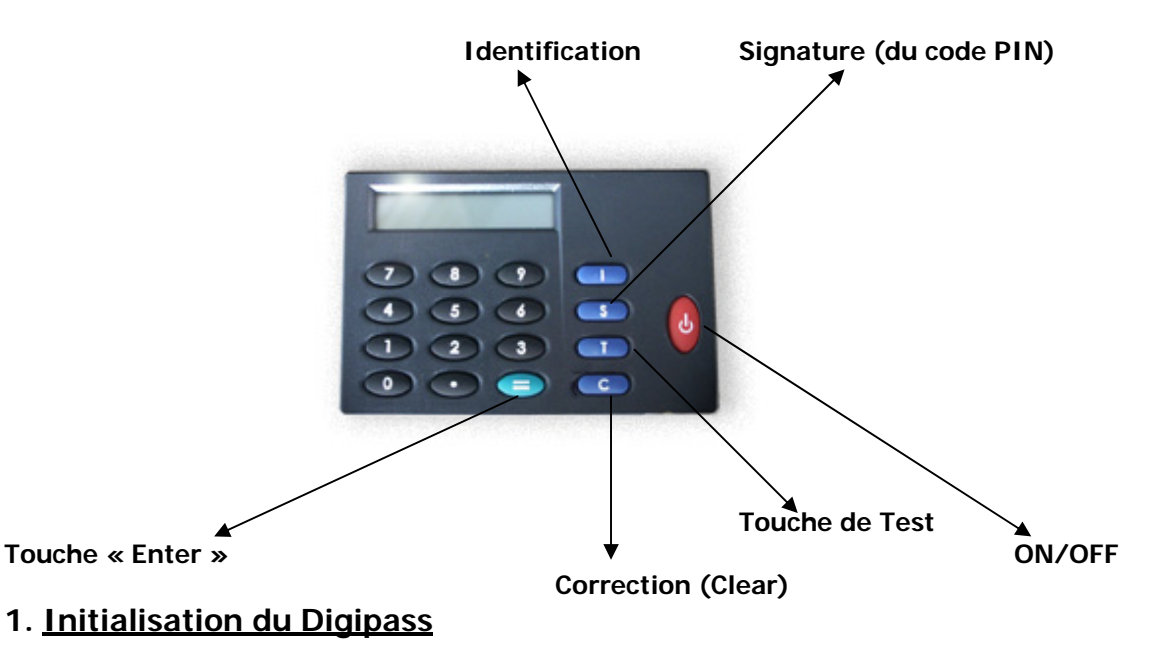

# (A ne faire qu'une seule fois à la réception de votre Digipass)

- Allumez votre calculette en enfonçant la touche « ON/OFF » → L'écran de la calculette affiche "B-WEB INITIAL PIN ?"
- 2) Tapez le « INITIAL PIN CODE », code d'accès initial reçu par envoi séparé de la BCDC (une étoile apparaît sur l'écran à la place de chaque chiffre), puis appuyez sur la touche « = »

→ L'écran de la calculette affiche "CHOOSE NEW PIN?"

<u>Attention</u> : après 3 tentatives erronées, le Digipass se bloque pour une durée de 5 minutes. Après 5 tentatives erronées, le Digipass devient inutilisable ; vous devez vous en procurer un nouveau à la banque.

3) Introduisez votre code secret personnel de 5 chiffres (une étoile apparaît sur l'écran à la place de chaque chiffre), puis appuyez sur la touche « = »
 → L'écran de la calculette affiche "REPEAT NEW PIN:"

<u>Attention</u> : le Digipass refusera les codes logiques tels que 00000, 12345, 24680, 98765... Dans ce cas, l'écran affichera le message "INSECURE PIN"

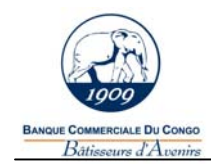

#### Manuel d'utilisation digipass

4) Introduisez une seconde fois votre code secret personnel de 5 chiffres (une étoile apparaît sur l'écran à la place de chaque chiffre), puis appuyez sur la touche « = »
 → L'écran de la calculette affiche "NEW PIN OK"

Dorénavant, le code « PIN » à introduire dans votre calculette est le <u>code</u> <u>confidentiel</u> que vous venez de choisir.

En cas d'erreur, vous pouvez appuyer sur la touche « C ». Ceci est valable uniquement si vous n'avez pas confirmé votre code en enfonçant la touche « = ».

## 2. Calcul d'un authenticator Digipass

- Allumez le DIGIPASS en enfonçant la touche « ON/OFF » → "B-WEB" apparaît à l'écran
- Appuyez sur la touche « S » → L'écran affiche "YOUR PIN?"
- Introduisez votre code secret personnel, puis appuyez sur la touche « = » → L'écran affiche "\_"
- 4) Introduisez le nombre qui se trouve dans le champ "DIGIPASS CHALLENGE" (sur l'écran de votre PC), puis appuyez sur la touche « = »
  → L'écran affiche "..." puis, après un bref instant, il affiche à nouveau "\_"
- Appuyez sur la touche « = »
  → Un nombre de six (6) chiffres s'affiche à l'écran, c'est l'"AUTHENTICATOR DIGIPASS"
- 6) Saisir l'AUTHENTICATOR dans le champ "DIGIPASS SIGNATURE" de votre PC

### 3. Fonction « Test »

Cette fonction n'est utilisée que pour tester le Digipass

- Pour change de code PIN, appuyez sur « T », puis sur « = »
- Pour afficher le n° du Digipass, appuyez 2 fois sur « T », puis sur « = »
- Pour afficher la date, appuyez 3 fois sur « T », puis sur « = »
- Pour afficher l'horloge interne, appuyez 3 fois sur « T », puis 2 fois sur « = »
- Pour afficher l'état de la pile, appuyez 4 fois sur « T », puis sur « = »

Des questions ? Un problème ? Contactez-nous à :

#### BANQUE COMMERCIALE DU CONGO Support B-WEB Tél. : 0813 152 330 – 0810 581 820 E-mail : bweb@bcdc.cd

Veuillez nous signaler IMMÉDIATEMENT la perte ou le vol de votre Digipass